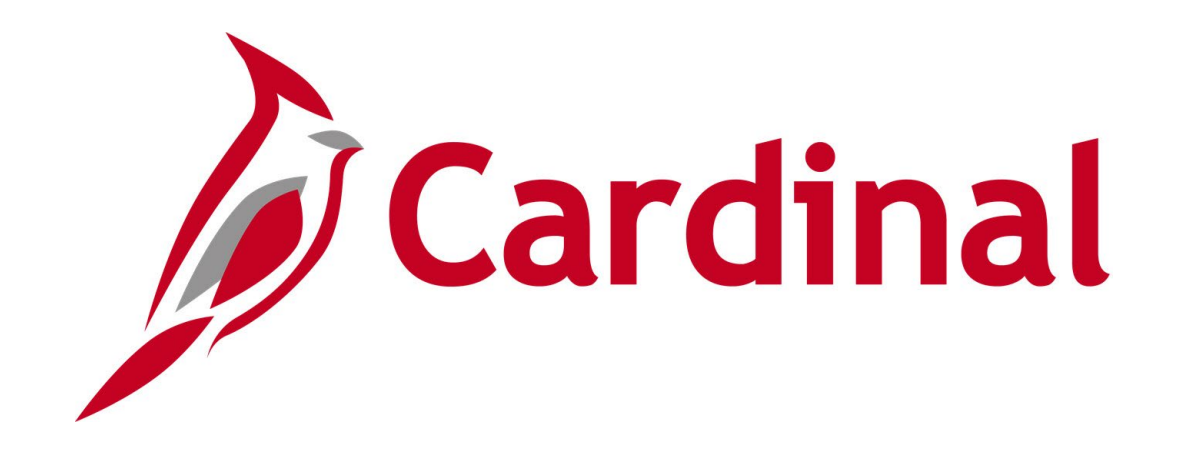

# Human Capital Management (HCM)

The Local Choice (TLC) Data Sheet Forum

March 13, 2025

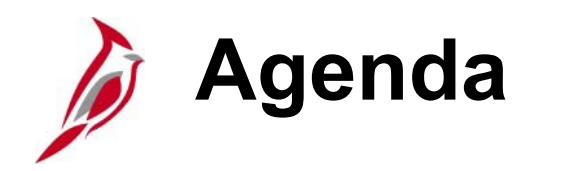

- TLC OHB Introduction
- Demo
- TLC Data Sheet Updating & Certifying
- Questions
- Support
- Meeting Wrap-Up

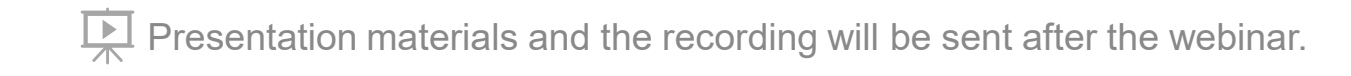

# Introduction

# Welcome from TLC OHB Group

**Reminder:** Today's forum is dedicated to the comprehensive review of The Local Choice Data Sheet in Cardinal.

Email all questions regarding policy and provisions of the program to <u>TLCPolicy@dhrm.virginia.gov</u>

The TLC 2025 Regional Meetings will be virtual this year. The date(s) and time will be provided in the TLC E-News.

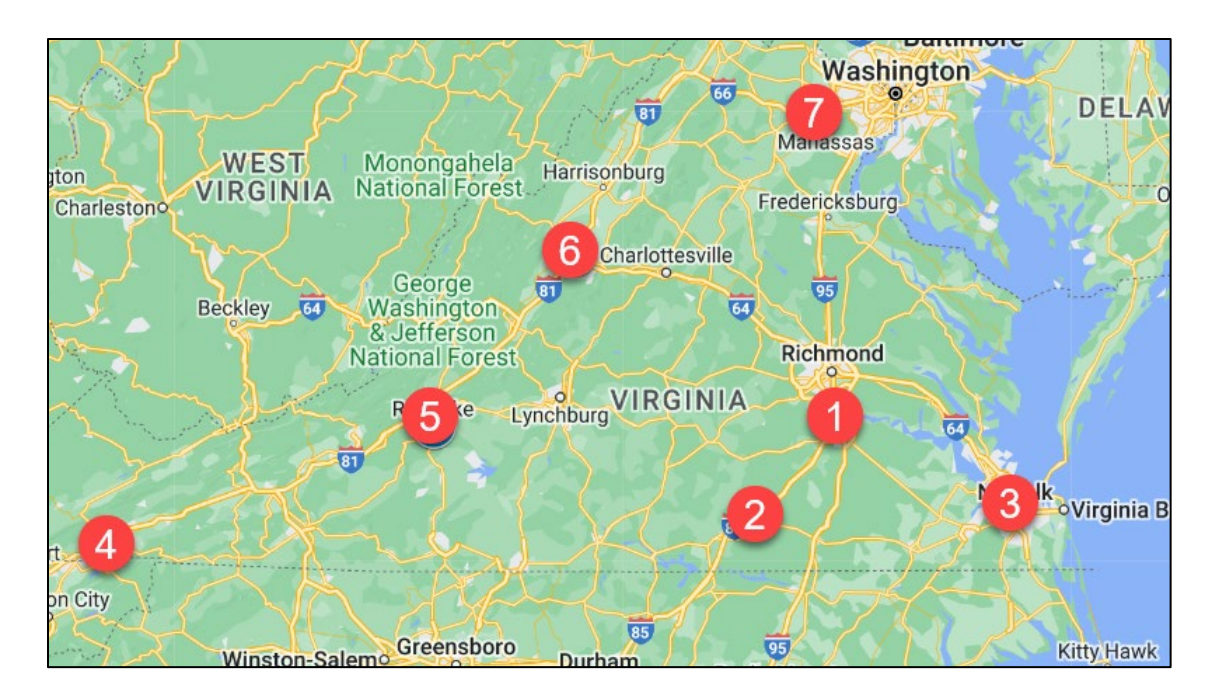

# Thank you for your continued partnership!

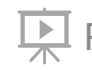

Presentation materials and the recording will be sent after the webinar.

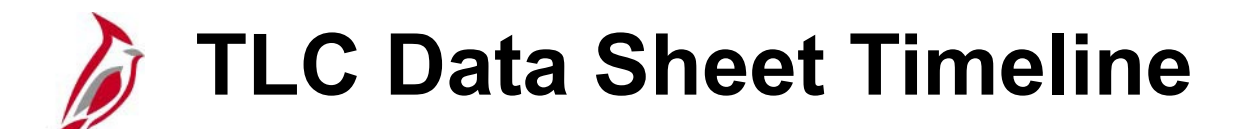

TLC Data Sheet Entry and Certification is due by **Tuesday**, **April 1** for all July renewals!

TLC Data Sheet Entry and Certification dates for October renewals will be communicated at a later date.

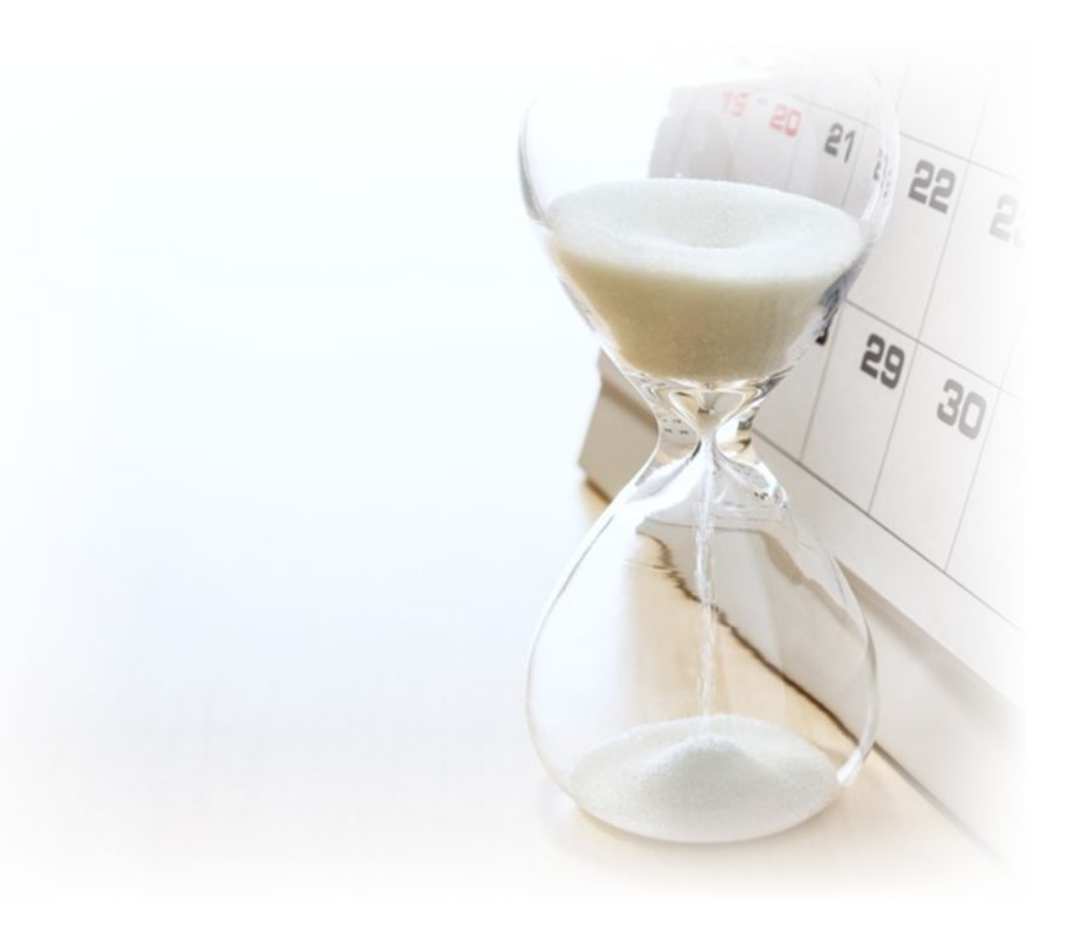

## Cardinal HCM Login & Access 101

#### How to get to Cardinal HCM

• <u>my.cardinal.virginia.gov</u>

#### Do you have access to the TLC Data Sheet?

Core users can navigate to TLC Data Sheet using the following navigation path:

Menu > Benefits > Employer Information > TLC Data Sheet

#### Can't get to the TLC Data Sheet? You don't have proper access!

Submit a Locality Security Access Form directly to TLC

#### Tired of losing Core User access?

• Login at least once every 90 days

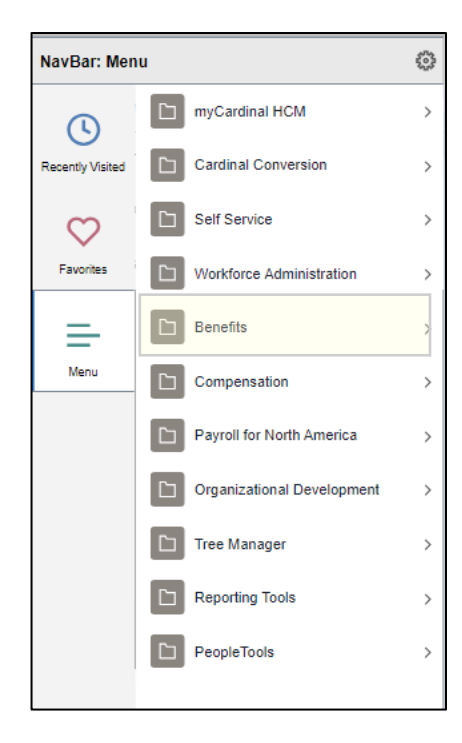

# Demo TLC Data Sheet

# Updating and Certifying TLC Data Sheet Recap

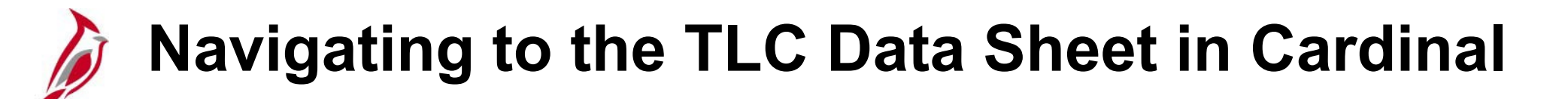

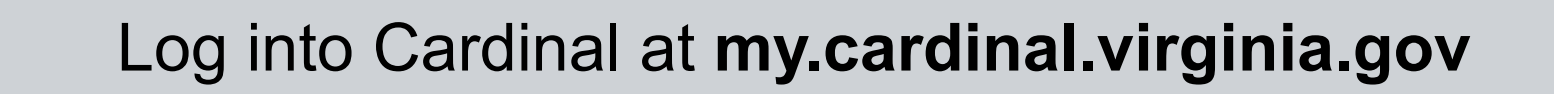

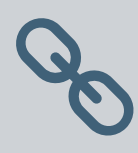

Click Human Capital Management (HCM) link

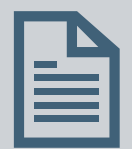

Menu > Benefits > Employer Information > TLC Data Sheet

### Open your Locality's Data Sheet

#### Navigation: Menu > Benefits > Employer Information > TLC Data Sheet

|                                                                                     |                                         | Cardinal Homepage                                                                                                    |                                                                                                    |
|-------------------------------------------------------------------------------------|-----------------------------------------|----------------------------------------------------------------------------------------------------|----------------------------------------------------------------------------------------------------|
| The TLC Data Sheet Search<br>page displays, enter your<br><b>TLC group number</b> . | Click <b>Search</b> .                   | TLC Data Sheet<br>Enter any information you have and click Search. Leave fields blank for a list<br>Find an Existing Value<br>Search Criteria<br>Business Unit<br>TLC Group begins with UCCAL<br>UCAL                                                                                                    | f you do not know your<br>LC group number,<br>lick the magnifying<br>lass icon to open the<br><b>.ook Up TLC Group</b><br>bage.                                                                                                    |
|                                                                                     |                                         | Limit the number of results to (up to 300): 300           Search         Clear         Business Unit         LOCAL         TLC Group           Group Details                                                                                                    | Q       I or3 v P P I View All                                                                                                    |
|                                                                                     | The <b>TLC Data Sheet</b> will display. | Effective Date 07/01/2024<br>Effective Status Active<br>Group Description<br>Group Type Government<br>Renewal Period July<br>Waiting Period Days<br>Total Employees Horiled 25<br>Total Employees Waived 3<br>Premium Averaging Used?                                                                                                    | Effective Sequence 1 Total Participation % 89.66 ACA Reporting: Ores - Reporting Agreement on File O No - Opt Out O No - Partial year To C Para Resonance                                                                                                    |
|                                                                                     |                                         | Benefit Piquinit     Ous       Plan Selection       2     003F01     003KAExpC     Key Adv Exp Comprehensi       2     003F02     003KAExpC     Key Adv Exp Preventive Du       3     003R01     003KAExpC     Key Adv Exp Preventive Du       4     003R02     003KAExpC     Key Adv Exp Comprehensi       5     003R01     003KAExpC     Key Adv Exp Preventive Du       6     003R02     003KAExpC     Key Adv Exp Preventive Du       5     003R05     003A65WDV     Advantage 65 + DV | Intermediate     Plan Type       re Dent     Key Adv       rd     Key Adv       re Dent     Key Adv       re Dent     Key Adv |

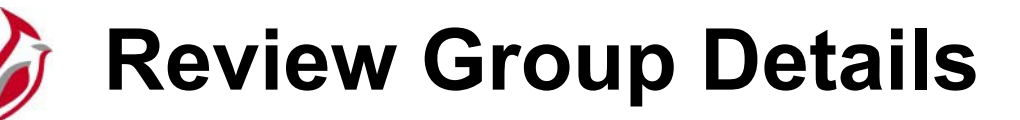

Prior to each new plan year, the TLC data sheet is created with the group profile information populated.

- Locality should review and update as appropriate.
- Some fields on this page are not editable by the locality; please contact TLC if changes are required.
- Please refer to the <u>BN361\_TLC Data</u> <u>Sheet\_Locality</u> job aid for more details.

**Tip:** Use the Cardinal Enrollment Report to determine Total Employees Enrolled and Total Employees Waived.

Menu > Benefits > Reports > Cardinal Enrollment

| TLC Data Sheet                               |                                    |                                                    |
|----------------------------------------------|------------------------------------|----------------------------------------------------|
| Business Unit LOCAL TLC                      | Group                              |                                                    |
| Group Details                                |                                    | Q   14 4 1 of 3 V View All                         |
|                                              |                                    |                                                    |
| Effective Date                               | 07/01/2024                         | Effective Sequence 1                               |
| Effective Status                             | Active                             |                                                    |
| Group Description                            |                                    |                                                    |
| Group Type                                   | Government                         |                                                    |
| Renewal Period                               | July                               |                                                    |
| Waiting Period Days                          |                                    |                                                    |
| Total Employees Enrolled                     | 26                                 | Total Participation % 89.66                        |
| Total Employees Waived                       | 3                                  | ACA Reporting: O Yes - Reporting Agreement on File |
|                                              |                                    | O No - Opt Out                                     |
| Premium Averaging Used?                      | 0                                  | O No - Partial year                                |
| Benefit Program                              | 003                                | TLC 04 Ben Program                                 |
| Benefit Plan Short I                         | Desc Descript                      | ion Plan Type                                      |
| 1 003F01 003KAExpC                           | Key Adv Exp Comprehensive I        | Dent Key Adv 🕂 🗕                                   |
| 2 003F02 003KAExpP                           | Key Adv Exp Preventive Dent        | Key Adv + -                                        |
| 3 003R01 003KAExpC                           | Key Adv Exp Comprehensive I        | Dent Key Adv 🕂 🗕                                   |
| Need to make                                 | changes to                         | the Group Details?                                 |
|                                              |                                    |                                                    |
| Contact TLC.                                 |                                    |                                                    |
| Employer contributions to HRA/HSA? (Required | if a HDHP option has been selected | ) ⊖Yes ⊖No                                         |

# Make Changes to Plan Selection

Each year the new TLC Data Sheet will be populated from the Plan Selections chosen the year before.

When a High Deductible Health Plan (HDHP) is selected, the **Employer contributions to HRA/HSA** question must be answered by selecting the **Yes** or **No** radio button.

No selection is necessary if no HDHP is selected.

The response to the HRA/HSA question impacts the Minimum Employer Contribution (**MEC**) values on the rate page.

|   | Benefit Plan | Short Desc | Description                    | Plan Type |     |
|---|--------------|------------|--------------------------------|-----------|-----|
| 1 | 003F01       | 003KAExpC  | Key Adv Exp Comprehensive Dent | Key Adv   | + - |
| 2 | 003F02       | 003KAExpP  | Key Adv Exp Preventive Dent    | Key Adv   | + - |
| 3 | 003R01       | 003KAExpC  | Key Adv Exp Comprehensive Dent | Key Adv   | + - |
| 4 | 003R02       | 003KAExpP  | Key Adv Exp Preventive Dent    | Key Adv   | + - |
| 5 | 003R16       | 003A65WDV  | Advantage 65 + DV              | Medicare  | + - |

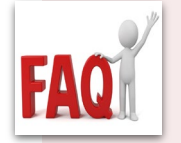

Do current plans auto populate on the Data Sheet?

• Yes! Current plans auto populate on the Data Sheet

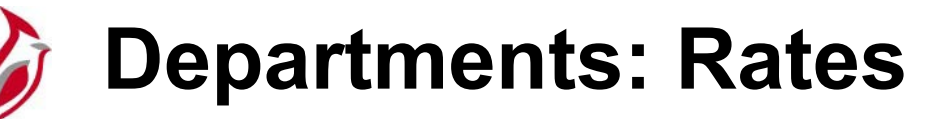

The Premium Rates page will display only rows for the Benefit Plans selected in the Plan Selection section.

Enter the applicable Employer Rate in the **Employer Rate** field.

- The Employer Rate will need to be populated for each Department even if the values are the same for all Departments.
- The Employee Rate automatically adjusts such that Employee Rate + Employer Rate = Total Rate.

The Employer Rate must be more than the MEC Rate.

• Incorrect fields will highlight in red and will not allow you to save.

| Departments  |            | [4          | ( | 4 | 1-1 of 1 | ▶ →   | ▶I 1 | View All |
|--------------|------------|-------------|---|---|----------|-------|------|----------|
| Primary Flag | Department | Description |   |   | Rates    | Class |      |          |
| ۲            | 047(       |             |   |   | Rates    | Class | +    | -        |
| ۲            | 047        |             |   |   | Rates    | Class | +    |          |

|                                             |                                        | Pre           | emium Rates   |               |          | ×            |
|---------------------------------------------|----------------------------------------|---------------|---------------|---------------|----------|--------------|
| Department<br>Effective Date                | 04<br>04/28/2021 Effective Sequence    | e 1           |               |               |          | Help         |
| Open enrollme<br>*Begin 04<br>Premium Rates | ent dates<br>//29/2019 *End 05/15/2019 |               |               |               |          |              |
| <b>⊑</b> , Q                                |                                        |               |               |               | I∢       | of 107 🗸 🕨 🕅 |
| Benefit Plan                                | Description                            | Coverage Type | Employee Rate | Employer Rate | MEC Rate | Total Rate   |
| 003F01                                      | Key Adv Exp Comprehensive Dent         | EE Only       | \$22.00       | \$750.00      | \$617.60 | \$772.00     |
| 003F01                                      | Key Adv Exp Comprehensive Dent         | EE+Spouse     | \$828.00      | \$600.00      | \$750.00 | \$1428.00    |
| 003F01                                      | Key Adv Exp Comprehensive Dent         | EE+Child      | \$624.47      | \$803.53      | \$750.00 | \$1428.00    |
| 003F01                                      | Key Adv Exp Comprehensive Dent         | Family        | \$1250.00     | \$834.00      | \$750.00 | \$2084.00    |
| 003F02                                      | Key Adv Exp Preventive Dent            | EE Only       | \$123.25      | \$632.75      | \$604.80 | \$756.00     |
|                                             |                                        |               |               |               |          |              |

### **Departments: Employee Classification**

Class will carry over from the prior year.

Use the Add a New Row + or Delete Row – buttons to add or remove classes.

- The only mandatory Employee Classification is Full-Time Employee.
- For each Employee Classification a Billing method must be selected.
- The Billing Method options are Direct Billing, Group Billing, or Third-Party Administrator.

|                     |        | 14 4        | 1-1 of 1 | ~     | ▶   View All |
|---------------------|--------|-------------|----------|-------|--------------|
| Primary Flag Depart | ment f | Description | Rates    | Class |              |
| • 047               |        |             | Rates    | Class | + -          |

|               | Employe                               | e Classification   | ×        |
|---------------|---------------------------------------|--------------------|----------|
| Depa<br>Effec | rtment 047<br>tive Date 05/21/2021 Ef | fective Sequence 1 | Help     |
| impio<br>III  | Q                                     | ∢ ∢ 1-5 of 9 ∨ ▶ ▶ | View All |
|               | Employee Classification               | Billing Method     |          |
| 1             | COBRA Qual Ben - Disability           | Direct Billing ~ + |          |
| 2             | COBRA Qual Ben - Regular              | Direct Billing ~ + |          |
| 3             | Early Retirees - Not Medicare         | Direct Billing ~   |          |
| 4             | Full-Time Employee                    | Group Billing ~ 🕇  |          |
| 5             | Medicare Retirees                     | Direct Billing ~ + |          |
|               | OK Cancel                             |                    |          |

# TLC Data Sheet: Summary, Validate, Certify

Summarize Annual Changes (Required Field)

- List changes to departments, covered employee types, and plans offered.
- If a plan is being removed, specify the replacement plan into which employees will be enrolled.
- If no changes, type "No Changes" in the field

Click on **Validate Data** to verify all the information has been added correctly.

• Note: A warning message will appear if system finds errors or missing information to let you know which piece of information needs an edit/fix. Take the necessary steps to fix error(s) before continuing.

Click **Yes** to certify the information is correct.

Once saved, the Certifier Name and Certification Date will auto populate with the person logged in and the current date.

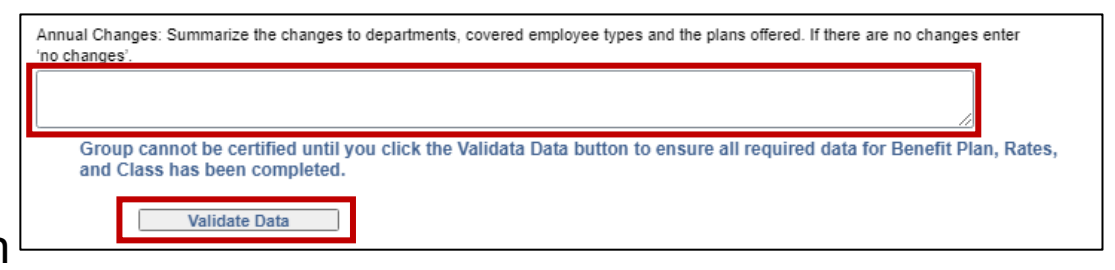

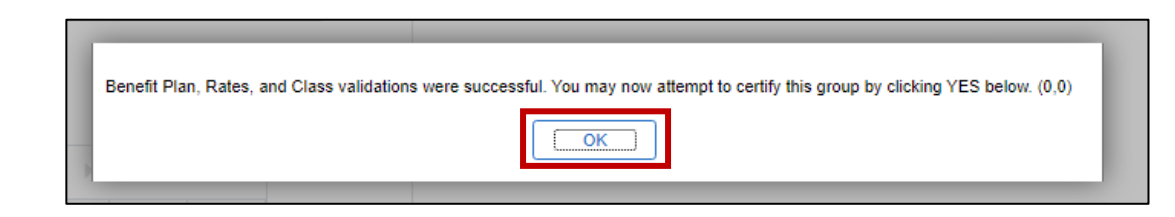

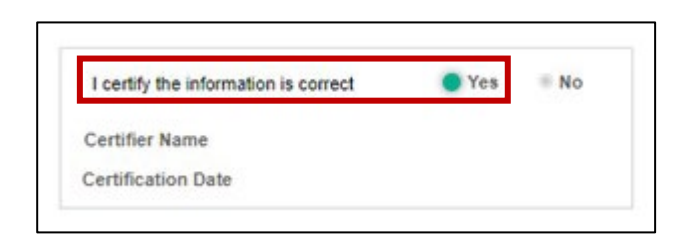

# TLC Contacts Page

#### Menu > Benefits > Employer Information > TLC Contacts

- 1. Search for your TLC Department.
- Select the contact type for update: Ben Admin, Ben Exec, Bill Admin, or Bill Exec. Note: Limit 1 contact per contact type.
- 3. To update the contact, click Add Row (+)
- 4. If the contact is an employee, enter the employee ID in the Contact EIN field. For employees, once the Contact EIN field is populated, Name, Email ID, and Phone will auto populate on the Contacts page. Non-employees will need to be entered manually.

|     | Find an     | Existing Valu                  | e <u>A</u> dd a N | ew Value     |             |       |
|-----|-------------|--------------------------------|-------------------|--------------|-------------|-------|
| •   | Search C    | riteria                        |                   |              |             |       |
| I   | Departmer   | t begins wit                   | h 🖌               |              | Q           |       |
| C   | ontact Typ  | e = •                          | •                 |              | ~           |       |
|     | Include H   | istory 🗆 Cor                   | rect History      |              |             |       |
| Lin | nit the num | ber of results to              | o (up to 300): 3  | 00           |             |       |
|     |             |                                |                   |              |             |       |
|     | Search      | Clear B                        | asic Search 🖉     | Save Sear    | ch Criteria |       |
| Se  | arch Resul  | ts                             |                   |              |             |       |
| Vi  | iew All 🔟   | <ul> <li>◀ 1-4 of 4</li> </ul> |                   |              |             |       |
| Т   | LC Group    | Department                     | Contact Type      |              |             |       |
| 04  | 7071000     | 047071000                      | Ben Admin         |              |             |       |
| 04  | 7071000     | 047071000                      | Ben Exec          |              |             |       |
| TLO | C Contacts  |                                |                   |              |             | · · · |
| ера | rtment      | 04                             |                   |              |             |       |
| - 1 |             |                                |                   |              |             |       |
| Эер | oartment C  | ontacts                        |                   | Q            | 1 of 4 🗸    | View, |
|     | Effective D | ate 07/01/202                  | 3 🗰               |              |             | + -   |
|     | Contact Ty  | pe Benefits A                  | dministrator      |              |             |       |
|     | Contact Ell | N                              | Q                 |              |             |       |
|     | Name        | Smith,Sall                     | у                 |              |             |       |
|     | Email ID    | sally.smith                    | @;                |              |             |       |
|     | Phone       | 434/555-1                      | 212               |              | Ext         |       |
|     | Enter a cor | nplete phone ni                | umber including t | he area code | e.          |       |
|     |             |                                |                   |              |             |       |

# TLC Data Sheet Report

#### Menu > Benefits > Employer Information > TLC Data Sheet Report

PDF Report of the TLC Data Sheet available to locality Core Users.

#### This report can be run for:

- All of your TLC groups: This includes both main groups and any subgroups
- A specific TLC group: You can choose to see the report for just one particular group

|                                           | una Annellian ta all Casura IDa                                                                               |                                              |            |                      |                          |                               |             |  |
|-------------------------------------------|----------------------------------------------------------------------------------------------------|----------------------------------------------|------------|----------------------|--------------------------|-------------------------------|-------------|--|
| x                                         | Government Group School Group                                                                                 | Gove                                         | rnment &S/ | chool Group          | Grandfathered G          | overnment &School Group       |             |  |
| x                                         | July Repayal: Begins: 7/1/2024 End                                                                            | de Beneuel: Benine: 7/1/2024 Ende: 6/20/2025 |            |                      |                          |                               |             |  |
| gr<br>gr                                  | oup must have a separate group ID, assigned by DHRt<br>rimary. Separate group IDs with the same FEIN are also | A, for each<br>o permitted                   | Federal Em | ployer Identificat   | ion (FEIN) included in   | the group and one of the grou | up IDs must |  |
| х                                         | This group has one Group ID and one FEIN.                                                                     |                                              |            |                      |                          |                               |             |  |
|                                           | This group has more than one Group ID and one FEI                                                             | N.                                           |            |                      |                          |                               |             |  |
|                                           | This group has more than one Group ID and more th                                                             | an one FEI                                   | N.         |                      |                          |                               |             |  |
| Pri                                       | mary ID                                                                                                    |                                              |            |                      |                          |                               |             |  |
| Each                                      | h Group ID may have different employer cost-sharing.                                                          | open Enroll                                  | ment dates | and contacts.        |                          |                               |             |  |
| ;las                                      | sifications: Applies to all Group IDs                                                                         |                                              |            |                      |                          |                               |             |  |
|                                           | Enrollee Category                                                                                             |                                              | C          | mer Coverage?        | Conce Dilloc             | Billing Method                |             |  |
| Ful                                       | I-Time Employees                                                                                              |                                              |            | Yes                  | Group Billing            |                               |             |  |
| Par                                       | T-Time Employees                                                                                              |                                              |            | No                   |                          |                               |             |  |
| Ele                                       | cted Official with full-time premium                                                                          |                                              | -          | Yes                  | Group Billing            |                               |             |  |
| Ele                                       | cted Official with part-time premium                                                                          | 12110                                        | -          | No                   |                          |                               |             |  |
| Ext                                       | ended Coverage/COBRA Qualified Beneficiaries - Reg                                                            | ular                                         |            | Yes                  | Direct Billing           |                               |             |  |
| Ear                                       | ly Retirees - not eligible for Medicare                                                                       |                                              |            | Yes                  | Group Billing            |                               |             |  |
| Medicare Retirees - eligible for Medicare |                                                                                                    |                                              |            | Yes                  | Direct Billing           |                               |             |  |
| Spl                                       | it Contract Dependents of Retirees                                                                            |                                              | -          | Yes                  | Group Billing            |                               |             |  |
| Ret                                       | tiree Survivor - not eligible for Medicare                                                                    |                                              |            | No                   |                          |                               |             |  |
| Ret                                       | tiree Survivor - eligible for Medicare                                                                        |                                              |            | Yes                  | Group Billing            |                               |             |  |
| Ext                                       | ended Coverage/COBRA Qualified Beneficiary - Disab                                                            | lity                                         |            | Yes                  | Direct Billing           |                               |             |  |
| Sur                                       | vivor of Employee extra month coverage                                                                        |                                              |            | No                   |                          |                               |             |  |
| Elec                                      | tion Rules: Applies to all Group IDs                                                                          |                                              |            |                      |                          |                               |             |  |
| Init                                      | ial Enrollment as an Employee Election Request (Effec                                                         | tive the first                               | of the mon | th after the waiting | ng period): Applies to a | all Group IDs                 |             |  |
| х                                         | Rule 1: No waiting period                                                                                     | 0                                            | Number of  | of days allowed to   | o make the enrollment    | election request              | 30          |  |
|                                           | Rule 2: Waiting period (1-60 days)                                                                            |                                              | Number of  | of days allowed to   | make the enrollment      | election request              |             |  |
| Part                                      | icipation: Applies to all Group IDs                                                                           |                                              |            |                      |                          |                               | 1.5.5       |  |
| Prir                                      | mary ID:                                                                                                    |                                              | Enre       | olled Count          | Waived Count             | Eligible Count (Enrolled      | + Waived)   |  |
|                                           | Full-time Employees                                                                                           |                                              |            | 26                   | 1                        | 27                            |             |  |
|                                           | Total for this Group ID                                                                                       |                                              |            | 26                   | 1                        | 27                            |             |  |
| Tot                                       | tal Participation Percentage                                                                                  |                                              |            |                      | 6                        | 96%                           |             |  |
| Plan                                      | s: Applies to all Group IDs                                                                                   |                                              |            |                      |                          |                               |             |  |
| Key                                       | y Advantage Plan Choices                                                                                      |                                              |            | Key Adv 500 0        | Comprehensive Dent       |                               |             |  |
| Hig                                       | h Deductible Plan Choice                                                                                      |                                              |            | Ney May 500 P        | TOTOTION DOLIN           |                               |             |  |
| Re                                        | gional HMO Choice                                                                                             |                                              |            | Kaiser HMO           |                          |                               |             |  |
|                                           | dicate Blan Choice                                                                                            |                                              |            | 14                   | . 517                    |                               |             |  |

# **Questions?**

# Support

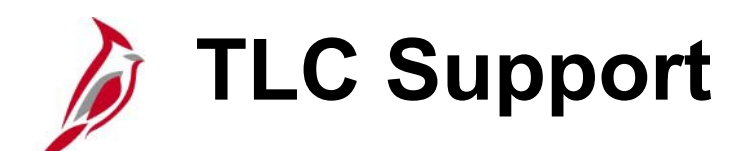

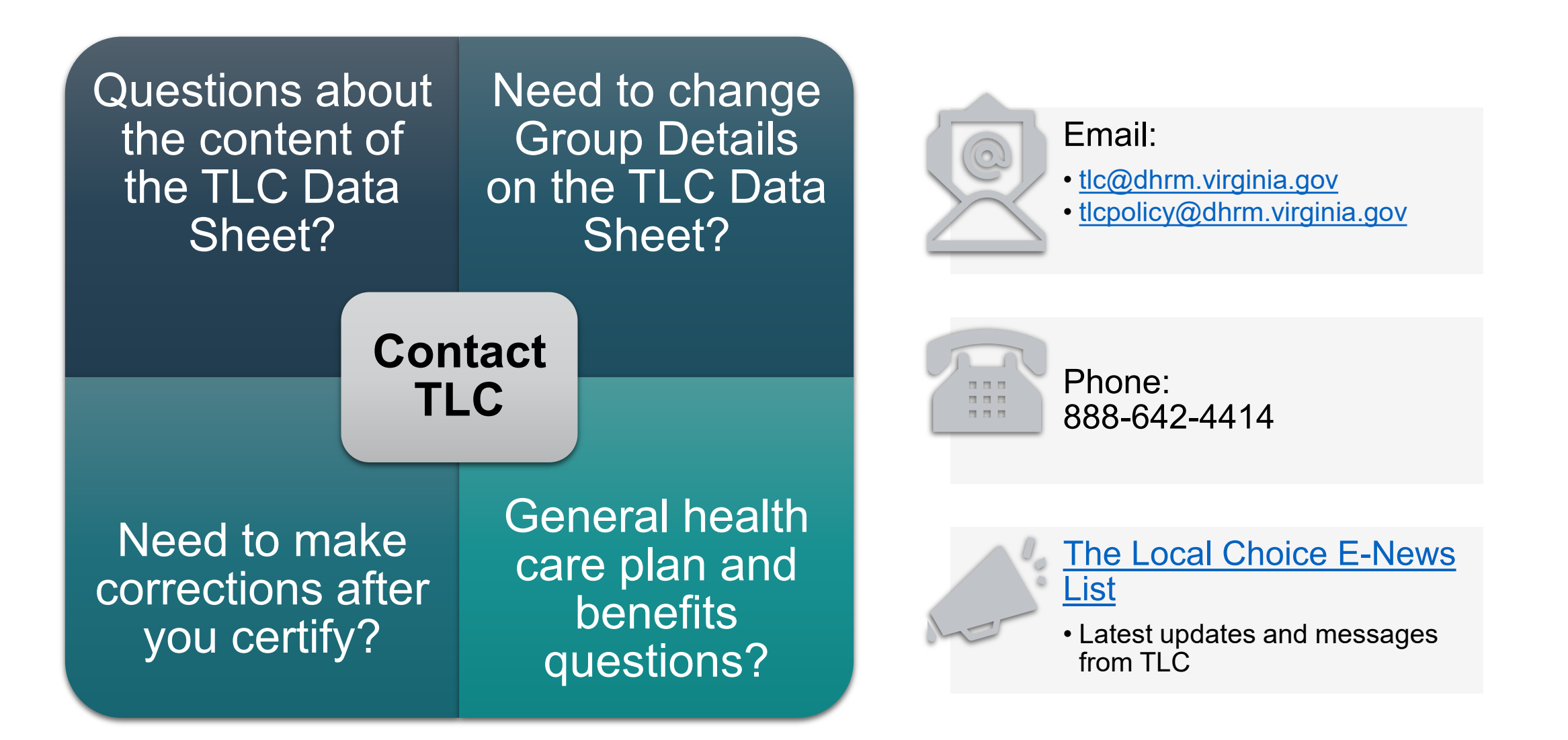

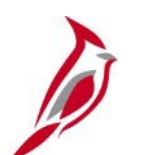

#### **Cardinal Support**

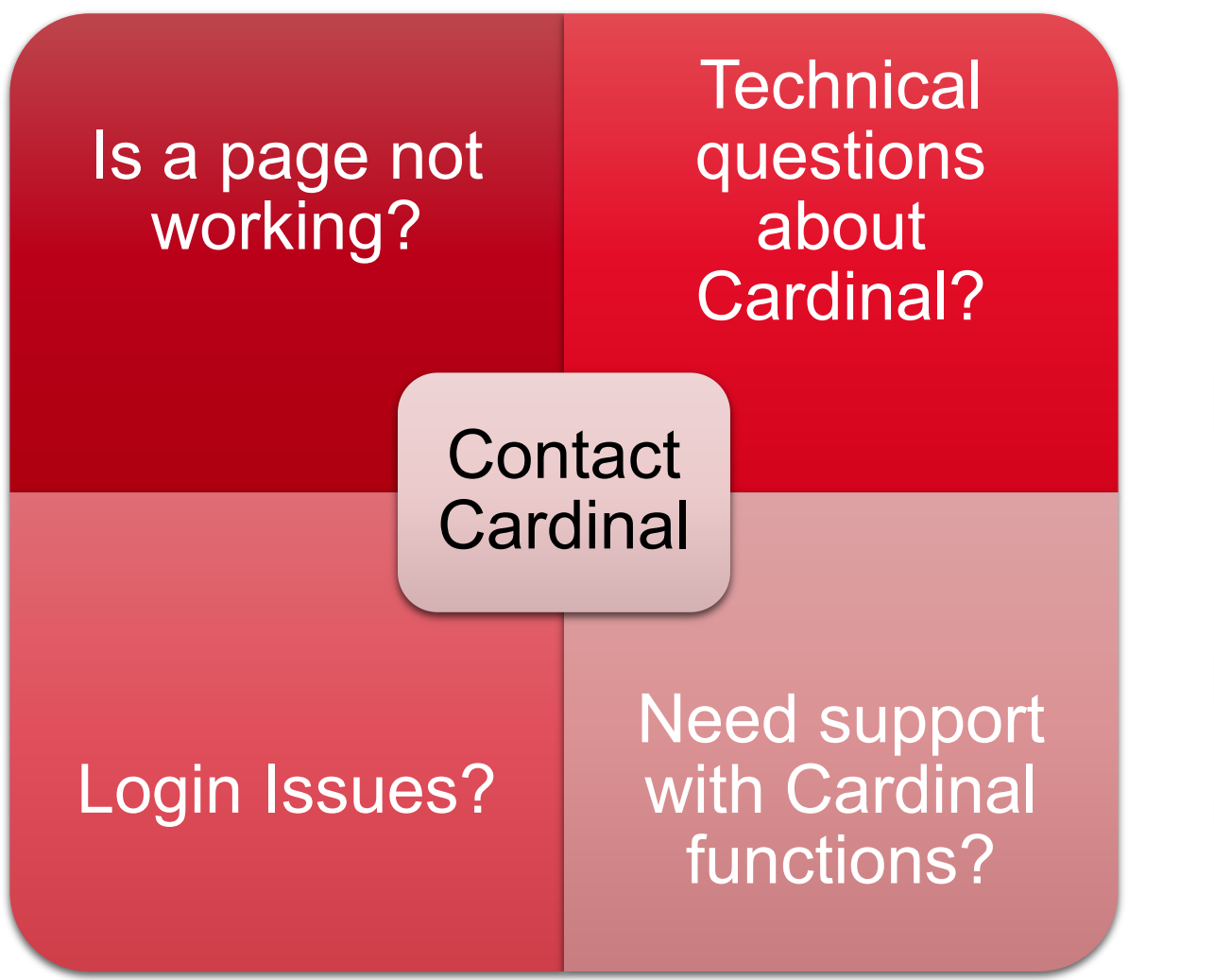

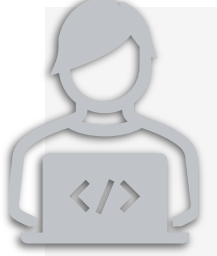

#### Submit a ticket to Cardinal

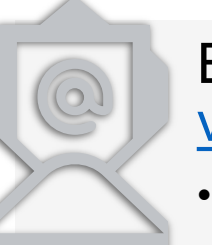

# Email <u>vccc@vita.virginia.gov</u>

Include "Cardinal" in the subject line

# How to Submit a Cardinal Help Desk Ticket

Submit a help desk ticket by emailing <u>vccc@vita.virginia.gov</u> and include the following information: **Subject:** Cardinal - <brief summary for routing (i.e.: TLC Data Sheet)> **Email Contents:** 

- Detailed information about your issue (i.e., page, actions, error).
- Locality Name and 9-digit DHRM Group Number (e.g., 047-000-000)
- Name, email address, and best contact phone number.

#### Sending screenshots?

- Attach a document with the screenshots as opposed to inserting them into the body of the email.
- DO NOT include sensitive personal information on those screenshots. Make sure sensitive data is blurred or cropped out.
- Do not send "encrypted" emails (i.e., Virtru)
- Do not copy other mailboxes when submitting ticket

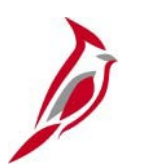

#### **Cardinal Resources for Localities**

Key locality resources are located at <u>www.cardinalproject.virginia.gov/localityusers</u>

#### Helpful Resources for the TLC Data Sheet and TLC Contacts Page

- <u>BN361\_TLC Data Sheet\_Locality</u> job aid
- BN361\_TLC Contacts\_Locality job aid
- **Cardinal Enrollment Report (RBN350)**: Lists all employees and COBRA members enrolled in Healthcare on a specific date.
  - For more information, refer to the Cardinal HCM Benefits Reports Catalog (pages 56 57)
- <u>NAV225\_Generating an HCM Report</u> job aid

# Start soon...

TLC Data Sheet Entry and Certification is due by Tuesday, April 1 for all July renewals!

TLC Data Sheet Entry and Certification dates for October renewals will be communicated at a later date.

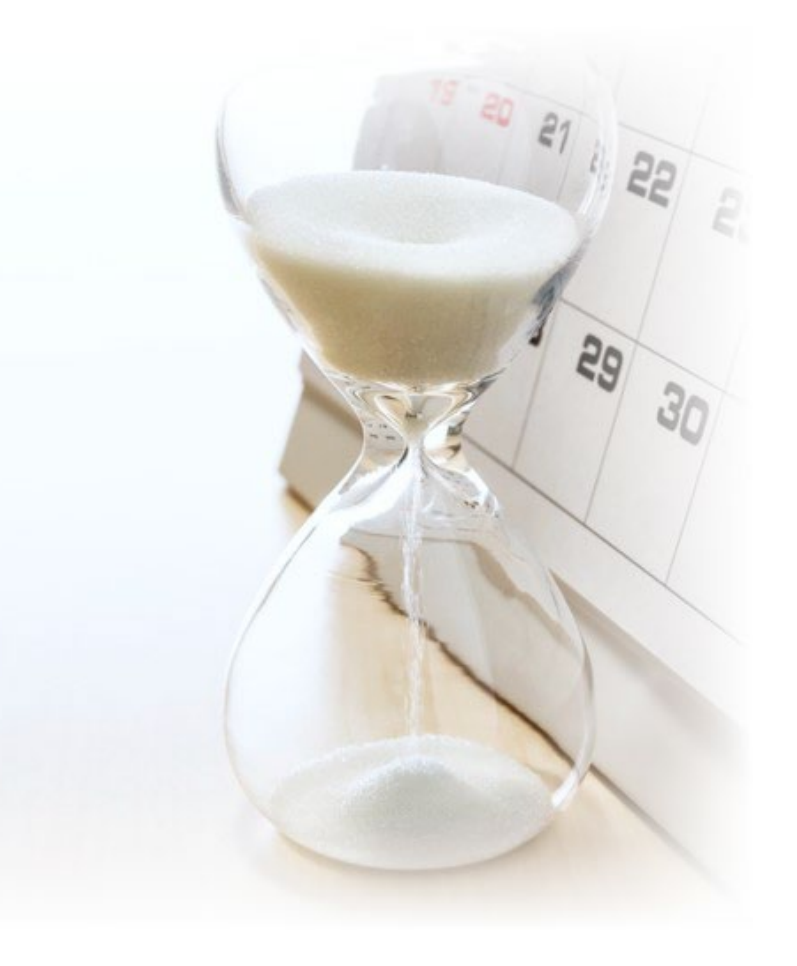

# Thank You for Attending

# Appendix Security & Access

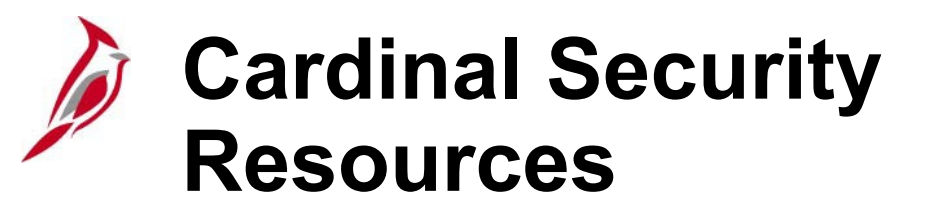

Security forms and associated resources are available on the <u>Cardinal website</u> > Resources > <u>Security</u>.

Locality specific forms, handbook, instructions, and Department ID list are located under the **TLC Locality User Access** section of the page.

Localities **must** use the Locality Security Access Form.

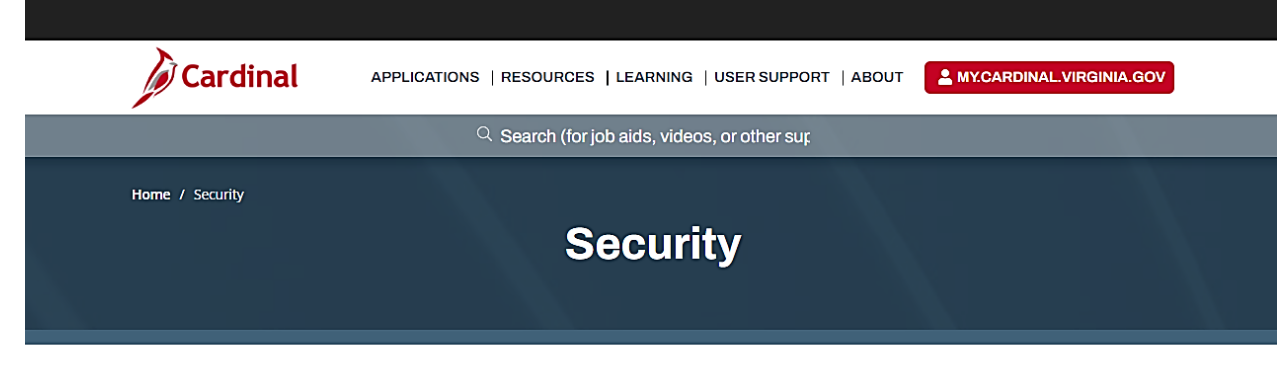

Cardinal access is granted based on specific work that an employee needs to perform in the system and the associated security roles set up by their agency/locality. Specific documentation needs to be submitted to the Cardinal Security team before access can be granted. Please refer to the information below to learn how to gain access to Cardinal. Using Cardinal for the first time? Please reference the Cardinal Portal page.

#### Statewide User Access

Statewide Security Handbook Statewide Security Access Form (SE-SW-001) Instructions for Security Access Form (SE-SW-001) Primary Permission List Roles-to-Training Course Mapping

The Cardinal Security Form must be completed by the agency's Cardinal Security Officer (CSO). The form should include required signatures prior to submitting to the Cardinal Security Team, in order for access to be granted in Cardinal.

Statewide Security Forum for the CSO Video: Security Access and Form Forum

#### VDOT User Access

VDOT Security Handbook VDOT Security Access Form (SE-50100-001) Instructions for Security Access Form (SE-50100-001) Primary Permission List Roles-to-Training Course Mapping

The Cardinal Security Form must be completed by the agency's Cardinal Security Officer (CSO). The form should include required signatures prior to submitting to the Cardinal Security Team, in order for access to be granted in Cardinal.

#### **TLC Locality User Access**

Locality Security Handbook Locality Security Access Form (SE-LOCALITY-001) Instructions for Security Access Form (SE-LOCALITY-001) TLC Locality Cardinal HCM Department ID List

The Cardinal Locality Security Form must be submitted directly to The Local Choice (TLC).

#### Audit Access

Audit Security Access Form (SE-AUDIT-001) Instructions for Audit Security Access Form (SE-AUDIT-001)

#### Interface File Access

Interface Account Request Form (SE-SW-002) Instructions for Interface Account Request Form

The Cardinal Interface Account Request Form (SE-SW-002) must be completed by the agency's technical resource in order to establish access/exchange interface files with Cardinal. The form should include the required signatures prior to submitting the form to the Cardinal Interface team.

D

#### **Access in Cardinal HCM**

Core User access is required to complete the TLC Data Sheet certification. Core Users who have not logged in to Cardinal within the last 90 days will not be able to access the TLC Data Sheet.

If a Locality employee needs **new**, **updated**, **or reinstated Core User** access to Cardinal HCM, use the following process:

- Locality submits a <u>Locality Security Access form</u> (SE-LOCALITY-001) to TLC@dhrm.virginia.gov.
- The TLC group at DHRM reviews and approves the request and forwards the request to the Cardinal Security Team for processing.
- Once access has been established or updated, the Cardinal Security team notifies the Core User via email.

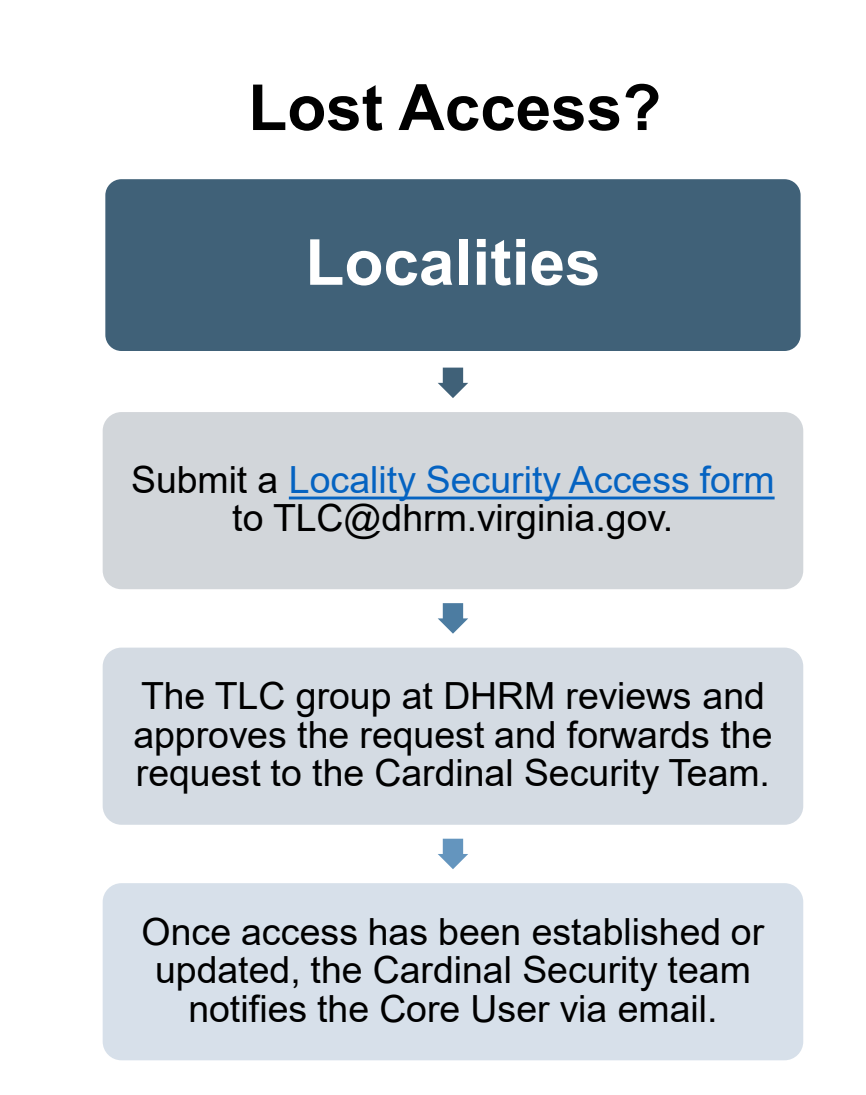

# Password Tips and System Timeouts

#### **Password Tips:**

If a password is entered incorrectly, the user will automatically be locked out after 3 failed attempts.

If the user has forgotten a username or password or locked themselves out, they can complete the **Forgot Username/Forgot Password Request**\*.

Core Users are required to login and reset their passwords every 90 days.

#### **System Timeouts:**

Cardinal times out or terminates any session that is **inactive** for 30 minutes. If a user is timed out, any work that has not been saved will be lost.

- Two minutes before a timeout occurs, the user will receive a warning message indicating that the session is about to time out.
- It is always recommended to save work as often as possible.
- If multiple Cardinal windows are open, the user is timed out of all windows.